## WORLDLINE MW//

## How do I download a copy of my transactions?

Posted: Oct 20, 2016

You can export your transaction to a .csv or .pdf file, or print the transaction list using the Export to CVS, PDF or Print View buttons in the upper left corner of the transaction screen.

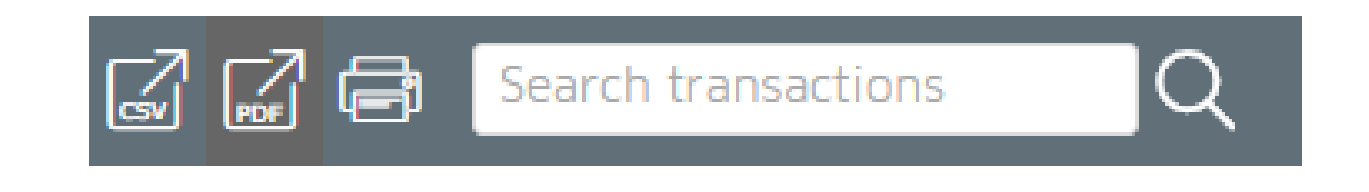

If only a partial list is displayed because of a keyword search or a filter, only that list will be exported. When there is no search or filter in the transaction history table, the export will all available transactions up to 1,000 transactions.

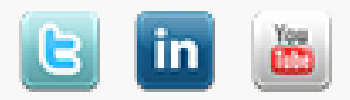